# Teaching and Learning@PKU

# **Guide for Online Classes**

# 1. Preparation

## 1.1 Requirement and recommendation of device and internet

PC (highly recommended), smart phone, iPad Internet speed: at least 1Mbps

| Resolution       | 1280*720P                              |
|------------------|----------------------------------------|
| CPU              | i3                                     |
| Ram              | 2G                                     |
| Operating System | Win7 and newer or Mac OS X10.9(Mac)    |
|                  | Headphones required.                   |
| Make sure        | the camera device is working properly. |

# 2. Live online class

**2.1 Log in to <u>https://course.pku.edu.cn</u>**, and click "校园卡用户" and enter your Student ID & Password

| CONTRACTOR                   | 大教学网<br>NG AND LEARNIN |              |                                  |
|------------------------------|------------------------|--------------|----------------------------------|
| 回第 18164754 名达客<br>多媒体课件和网络课 | 程大赛                    | 87.918/18/25 | 用户名: ##0回##用户 登录 校园主<br>图 码:     |
| 教学促进通讯                       | 常规培训                   | 微新招聘         | 联系我们:@62767551 @course@pky.edu.c |

## How to set the languages??

Step 1: Login to http://course.pku.edu.cn/

| Username         | Login |
|------------------|-------|
| 用户名: 请用北大统一账号登录  | 登录    |
| 密 码:<br>Password | 访客登录  |

Step 2: Click "个人信息"

|                      | part minter                                                                  |           |
|----------------------|------------------------------------------------------------------------------|-----------|
| 运加模块<br>添加模块         |                                                                              |           |
| 耳具                   | 我的课程                                                                         | 我的调       |
| 公告                   | 忽所在的课程 軟饰                                                                    |           |
| 日程表                  | 038-03835940-0006174089-1: 語音与新说词汇<br>126 04831420 0006170399 1: 数据标志运告法 (B) |           |
| 任务                   | 025-02533490-0006172192-1:世界经济史(不可用)                                         |           |
| 我的成绩                 | Bbuse: Bbcourse                                                              | 我的任       |
| 发送电子邮件               | 030-03033660-1106181244-1: 信息组织小班讨论课                                         | 5500 IS 0 |
| Personal Information | 045-METC007-1-01982118-09101:大学新生学习指导                                        |           |
| REAL                 | 010.01034920.0006160236.4 普通化学定验8.2                                          |           |

Step 3: Click "更改个人设置"

| 个人                    | 自息                                                                          |
|-----------------------|-----------------------------------------------------------------------------|
| 编辑个人                  | 信息                                                                          |
| 编辑个人                  | 言思个人信息是联系人信息、姓名、地址、电话号码等等。使用隐私选                                             |
| 更改密码                  |                                                                             |
| 选择新密                  | g.                                                                          |
|                       |                                                                             |
| 人們/65                 | 20512-320                                                                   |
| Chang                 | e Personal Settings 位置页面上的键键。                                               |
| Chang                 | e Personal Settings 的题页面上的缺点。                                               |
| Chang<br>更改个人         | e Personal Settings 的原页面上的路梯。                                               |
| Chang<br>更改个人<br>更改个人 | 2017年19月19日<br>2 Personal Settings<br>2 2 2 2 2 2 2 2 2 2 2 2 2 2 2 2 2 2 2 |
| Chang<br>更改个人<br>更改个人 | Personal Settings<br>文章 万恵上的時候。<br>短期<br>思惑、<br>と可以从此万面於新希知、文本和高音法語。        |

Step 4: Select the language pack you need, and submit

|                                 | * 注 教学网 俞                                                                                                    | 1                              | - her hand     |          |            |      |      |               | 🛄 ###### | 140   |
|---------------------------------|----------------------------------------------------------------------------------------------------|--------------------------------|----------------|----------|------------|------|------|---------------|----------|-------|
| TEAN TEAN                       | CHING AND LEARNING PRU                                                                                                    | the second                     | RMEQ           | 网络杜区     | 1149367.00 | 北大课程 | 移动学习 | <b>ALKIND</b> | 培训帮助     | 系统管理  |
|                                 | Select the<br>Deutsch (Debus<br>English (United King von)<br>English (United States)                                                                                                    | language you need              |                |          |            |      |      |               | RXIM     | HEQ.  |
| 1. 文本編輯器打开或<br>Select Langu     | Constant Sector Sector Se | ) 約約4:進現, 昭川 Safari 2.4<br>es) | o 时,文本编辑器将仅包括i | 可尼源文件的操作 | ψ,         |      |      |               | SL       | Jbmit |
| 2. 选择语言包<br>选择个人切合包。当说<br>用户语言包 | Svensal (Svenge)           Pycouni (Pocuni)           東陽中文(台灣)           水田山市(日本)           中文(中国)           建立合                                                                                                    |                                |                |          |            |      |      |               |          |       |
| 3. 选择页面说明选项                     |                                                                                                    |                                |                |          |            |      |      |               |          |       |
| 显示所有页面说明                        | ●是 ◎ 否                                                                                                    |                                |                |          |            |      |      |               |          |       |

#### 2.2 Choose my courses

After logging in to your account, you can check and choose your courses.

|                           |                                                           | 我的主页     |            | 我的资源          | 北大课程   |             |
|---------------------------|-----------------------------------------------------------|----------|------------|---------------|--------|-------------|
| 主页 Notifications Dasht    | poard                                                     |          |            |               |        |             |
| Module                    |                                                           |          |            |               | Persor | nalise Page |
| " Tools                   | *我的课程                                                     | → My Ar  | nnouncemen | ts            |        |             |
| Announcements             | Courses where you are: Student                            | 7 Mar 7- | elee       |               |        |             |
| Calendar                  | 038-03835130-0006162407-1: 学术英语听说(19-20学年第2学期)            | wyta     | ISKS       |               |        |             |
| Tasks                     |                                                           | My Tasi  | (5:        |               |        |             |
| My Grades                 | *我的社区 0                                                   |          |            | No tasks due. |        | nore tasks  |
| Send Email                | Currently you are not participating in any organisations. | _        |            |               |        | none tablos |
| User Directory            |                                                           |          |            |               |        |             |
| Address Book              | * Course Search                                           |          |            |               |        |             |
| Personal Information      | Go                                                        |          |            |               |        |             |
| Goals                     |                                                           |          |            |               |        |             |
| Application Authorisation |                                                           |          |            |               |        |             |

### 2.3 Enter "Classin 课堂"

Click "Tools" button on the left. → Click "Classin 课堂" (or "在线课堂" on teaching interface)

| <ul> <li>○ ○</li> <li>学术英语听说(19- ≜<br/>20字年第2字期)</li> </ul> | Tools                        |                          |
|-------------------------------------------------------------|------------------------------|--------------------------|
| 遍知<br>联系方式                                                  | Academic Materials           | Discussion Board         |
| 课程大调<br>数材资料                                                | Achievements                 | Glossary                 |
| Classin课堂                                                   | Announcements                | မီ <sub>မ</sub> ိ Groups |
| Discussions<br>Groups<br>Tools                              | Blackboard Help for Students | Journals                 |
|                                                             | Blogs                        | My Grades                |
| <sup>™</sup> My Groups<br><sup>▶</sup> 2班 ○                 | Calendar                     | Bb Portfolios Homepage   |
|                                                             | Bb Classin课堂                 | Send Email               |

#### 2.4 Register and bind your account

Bind your account with your cellphone number. Your Student ID will be your Classin

- ID (cellphone number is required only for the first use).
- 1) If you don't have a Classin account, click "保存手机号" and your cellphone will receive the initial password. Then your Classin account will be created.

2) If you already have a Classin account registered with your cellphone number, just click "保存手机号".

\*For international mobile users, please enter your mobile number in the format as: 00 country code-cellphone number, i.e.: 0086-12345678.

| 学术英语听说(19-20学) | <b>F第2学期) ◎</b> Classin课堂 | ar a valid nhana numba | 2           | 9    |
|----------------|---------------------------|------------------------|-------------|------|
| 0 D            | L. Entre<br>ClassIn课堂     | er a vand phone number | •           |      |
|                | 请输人手机号:                   | 请确认手机号:                | 保存手机号       |      |
|                |                           | 2. Re-enter it.        | <b>•</b>    |      |
|                |                           |                        | 3. Save it. |      |
|                |                           |                        |             |      |
|                |                           |                        |             |      |
|                |                           |                        |             |      |
|                |                           |                        |             |      |
| My Groups      |                           |                        |             |      |
| 2班 〇           |                           |                        |             | ← 返回 |

After registration and account binding, you can move on to the next step.

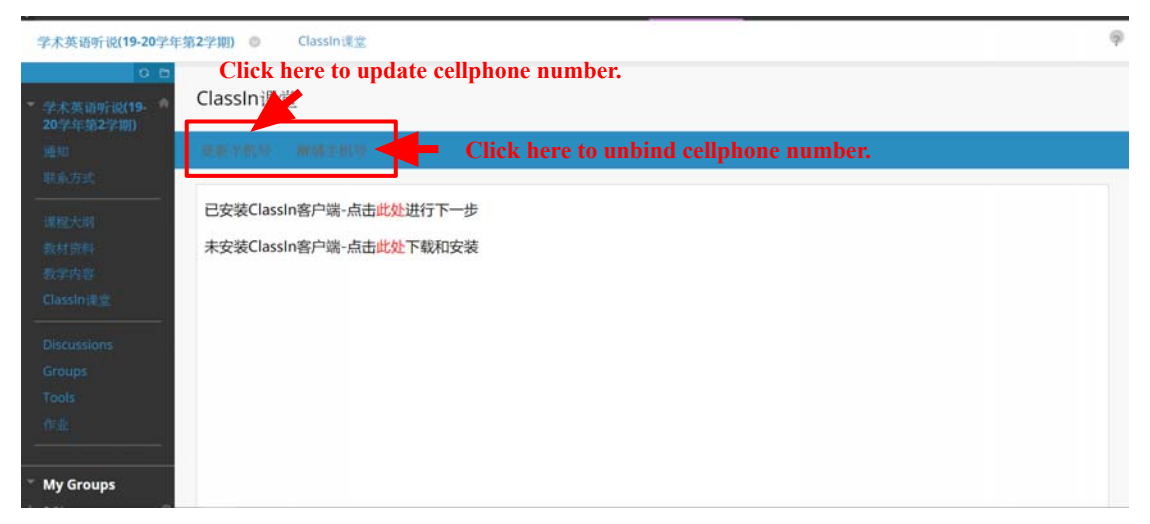

To unbind cellphone number: If you have miswritten your cellphone number when binding your account, please click "解绑手机号" and delete the number.

**To update cellphone number**: If you want to change the cellphone number bound to the account, please click "更新手机号".

#### 2.5 Install Classin (For new users)

2.5.1 Not Installed

If you don't have the Classin app, please click "点击此处下载和安装" (download, install and log in)

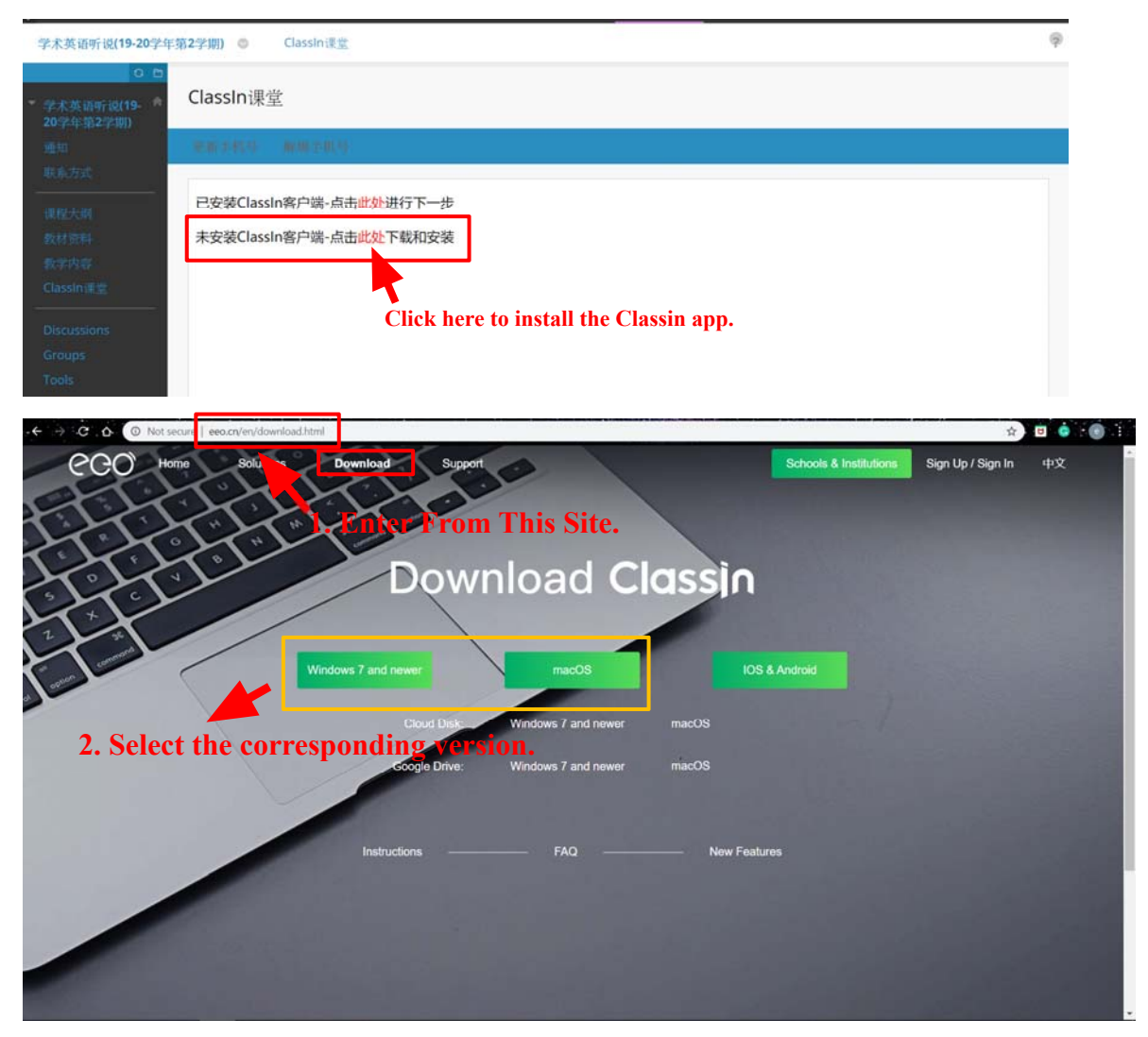

- PC: Win7, Win8, Win10 users please choose "Windows 7 and newer" version
  - MacOS users please choose "Mac OS" version
  - \* Dual System users please choose the corresponding version
- IOS & Android: IOS users please search "classin" in Apple App Store
  - Huawei/Mi/Vivo/Oppo users please search "classin" in the app store
  - Other Android users please use the browser on your cellphone to open the following link:

https://m.eeo.cn/download\_android.html

1. Click the installation package to choose your language

- 2. Then click "Quick Installation"
- 3. Click "Start to study" after installation

### 2.5.2 After Installation

If you already have Classin app, please click "此处"and move on to the next step.

| 学术英语听说(19-20学年                                              | □第2学期) ◎ Classin误堂                                                 | Ģ |
|-------------------------------------------------------------|--------------------------------------------------------------------|---|
| <ul> <li>O B</li> <li>学术英语听说(19- 常<br/>20学年第2学期)</li> </ul> | ClassIn课堂                                                          |   |
| <b>4</b> 5                                                  | · 能產美輕佳 · 解釋主味母                                                    |   |
|                                                             | 已安裝Classin客户端-点击此处进行下一步                                            |   |
| 数材资料<br>教学内容<br>Classin课堂                                   | 未安装Classin客户端-点击此, 戰和安装<br>Click here to move on to the next step. |   |
| Discussions<br>Groups<br>Tools                              |                                                                    |   |

### 2.6 Enter Classin classroom

If your teacher has already created a classroom online, please click "进入 classin

教室". Your browser will automatically jump to the right page.

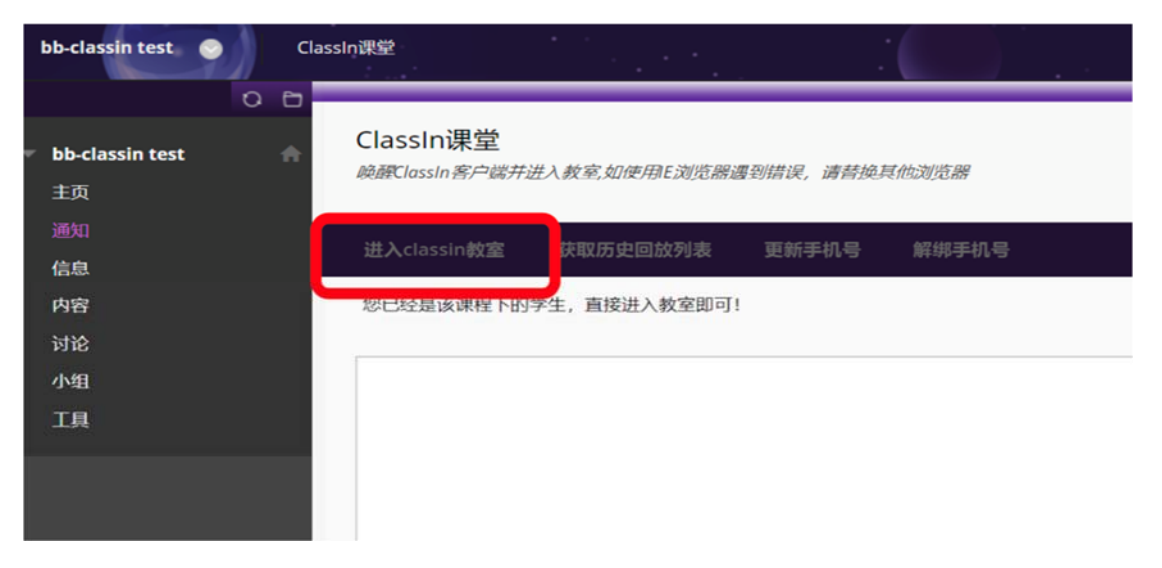

Click and open Classin (SMS verification is needed when you are logging in for the first time), then enter the cellphone number you have bound to the account.

| -classin test X () https://www.eeo.cn/client/in= X +              | Account Verification                      | $-\times$      | Account Verification                | ->                         |
|-------------------------------------------------------------------|-------------------------------------------|----------------|-------------------------------------|----------------------------|
| nl?telephone=18576674465&authTicket=263q34rpi7g01ko6&classId=1003 |                                           |                |                                     |                            |
| <sup>ck</sup> 費打开 Classin 吗?                                      |                                           |                |                                     |                            |
| https://www.eeo.cn 想打开此应用。                                        | Mobile number                             |                | Mobile number:                      |                            |
| 1371 Classin Q20                                                  | To ensure security, please veri<br>number | fy this mobile | To ensure security, pleas<br>number | e verify this mobile<br>ar |
| *                                                                 | Verification Code                         | Get Code       | 9108                                | Resend(495)                |
| Classin在社会的                                                       |                                           |                |                                     |                            |
| Editor Channel                                                    |                                           |                |                                     |                            |
| 2) 24 Classin                                                     | Ok                                        |                | Ok                                  |                            |
| 'Fitt Classin                                                     |                                           |                |                                     |                            |
|                                                                   |                                           |                |                                     |                            |

If you're using a Mac, it might have the following notification:

|       | 集好设置仅允许安装来自<br>应用。                                                                                                    | App Store 积极认同                                                                                  |                                                                                                    |
|-------|----------------------------------------------------------------------------------------------------|-------------------------------------------------------------------------------------------------|----------------------------------------------------------------------------------------------------|
| ETERR |                                                                                                    | 10 WWW.eeo.ch                                                                                   |                                                                                                    |
|       |                                                                                                    |                                                                                                 |                                                                                                    |
|       |                                                                                                    |                                                                                                 |                                                                                                    |
|       | 已安居 Classin                                                                                                    |                                                                                                 |                                                                                                    |
|       |                                                                                                    |                                                                                                 |                                                                                                    |
|       | 打开 Classin                                                                                                    |                                                                                                 |                                                                                                    |
|       | Call of the second second seco | 大加引行 Classin 、 約万元加<br>約.<br>回約安全性量料位置位允许安果来面<br>約片发音和应用。<br>"Ooogie Chrume"子与天上午1100<br>面子应天帝。 | <ul> <li>光油引けて20050年、他引た20050人が未営時間</li> <li>助教室生物設計設置化力消費装置品 App Store 転搬以可<br/>加州業産の応用、</li> <li>"Google Chrume"子与天上年1109 从 "www.eeo.cm"ド<br/>置?加ス市、</li> </ul> |

Solution:

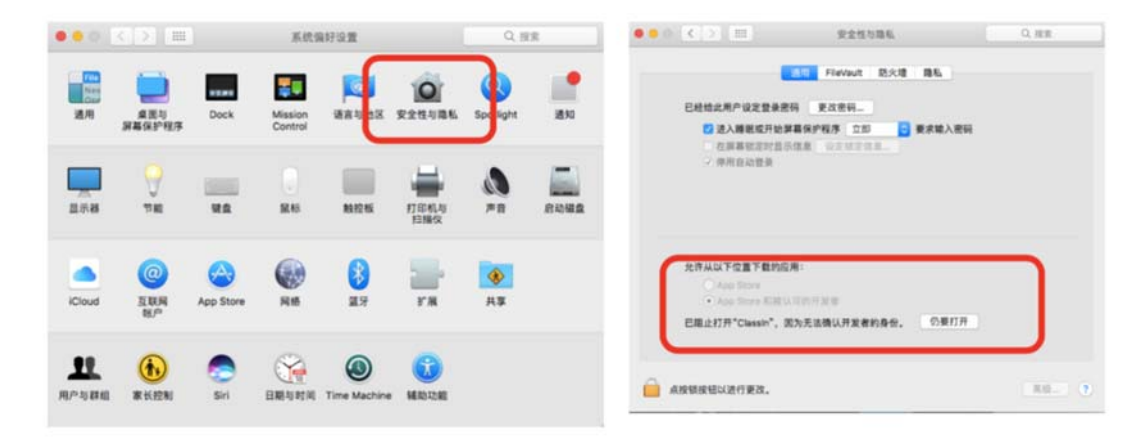

### 2.7 Having online courses on Classin

To set your personal information, including your name and profile photo:

Please click the photo icon on the top left corner on the IM interface. Then click

"Edit".

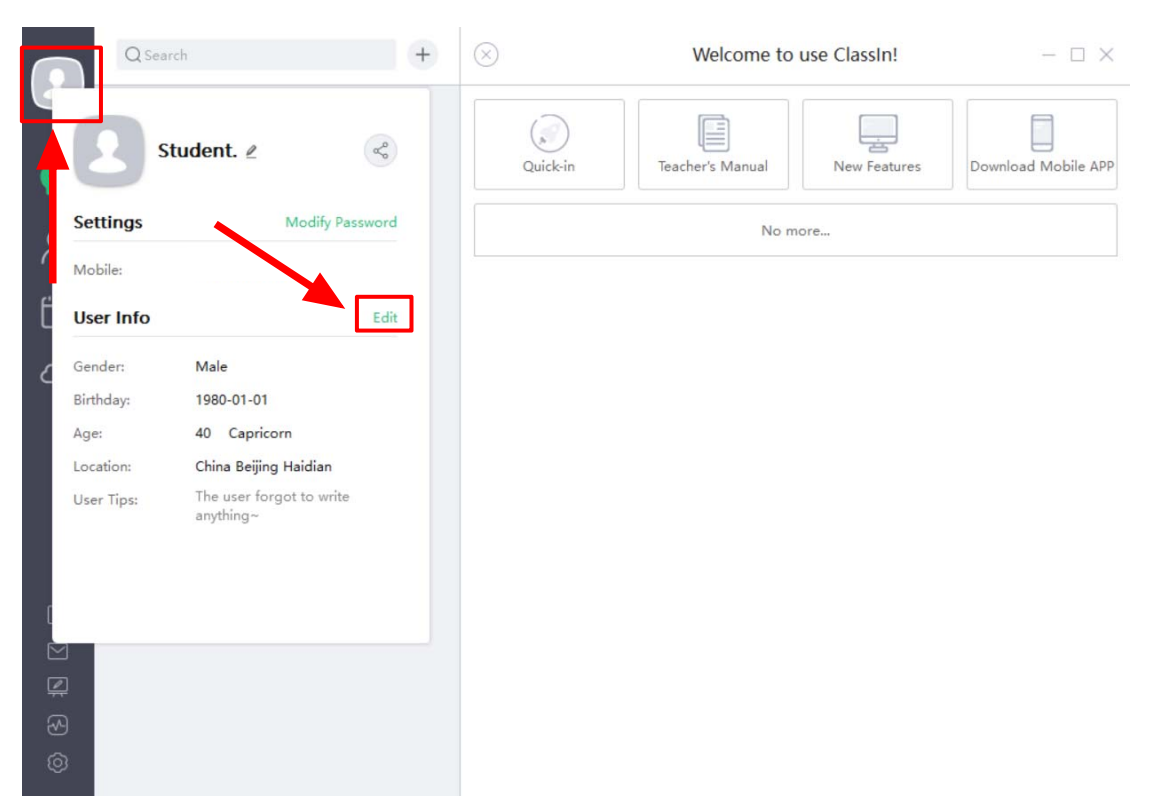

The user interface of online courses: teachers and students on the platform show up on the top, and teachers can invite students to the platform and have an interaction.

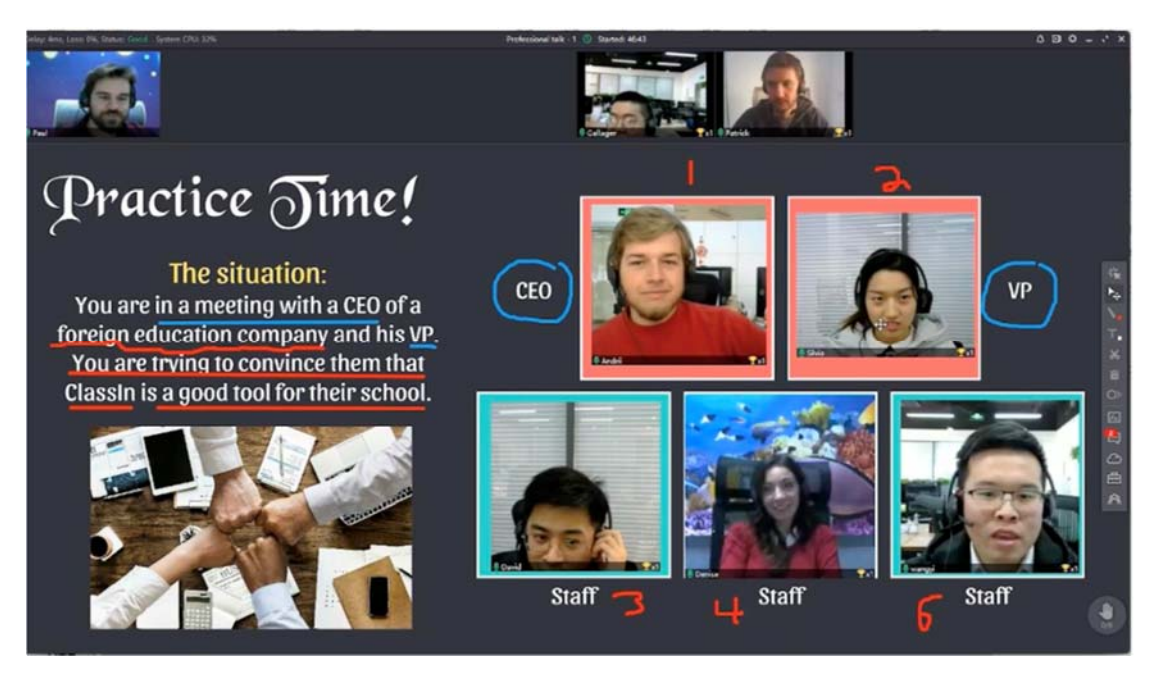

Chat tab & Question tab:

Students can communicate with teachers and other students in the Chat tab. Students can ask questions in the Question tab. If teachers click the "answer" button, the questions will be displayed on the blackboard which are visible for all the students in the classroom.

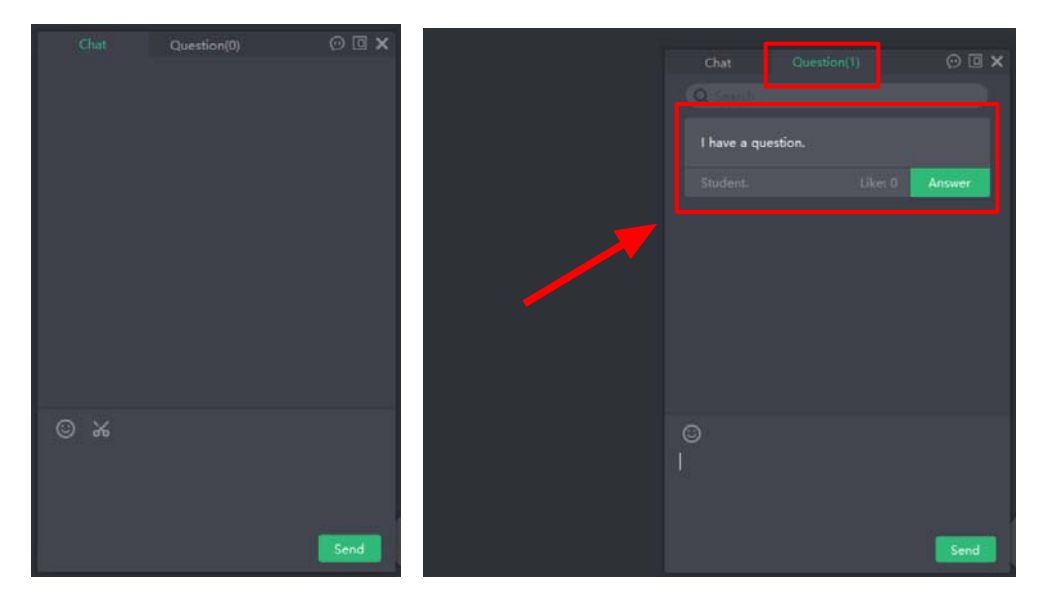

Raising hand: If the students want to speak or participate in class discussions, please click the "Raising hand" button.

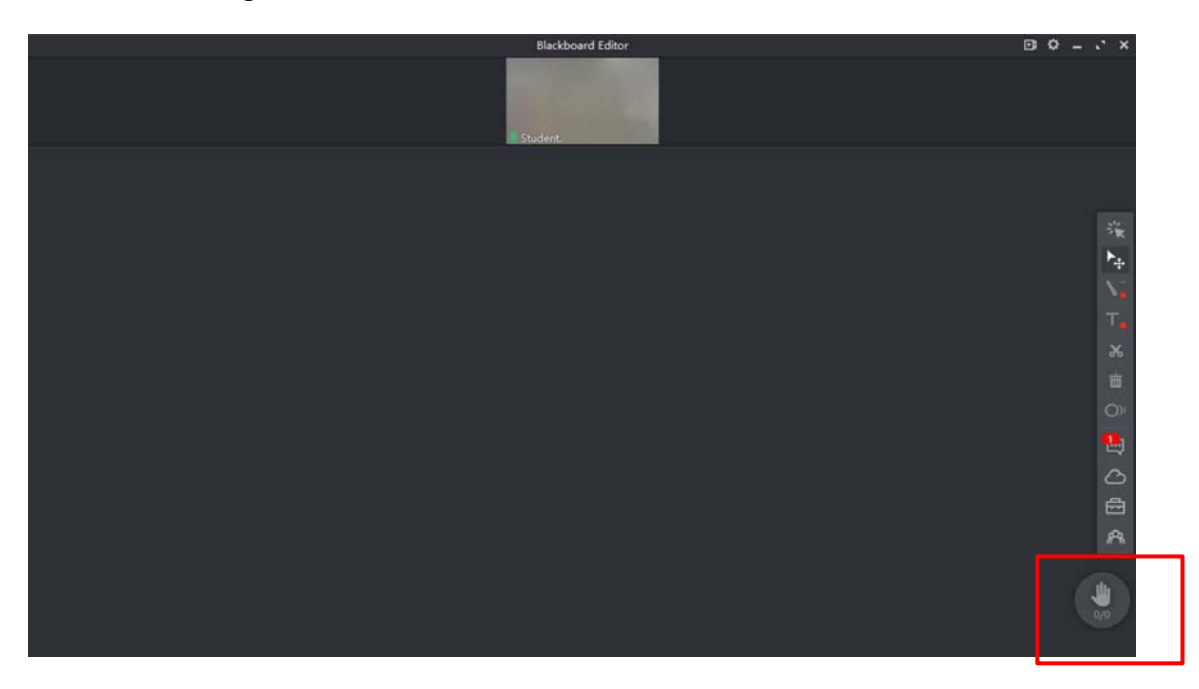

# 3. Playback of courses

Please login ClassIn with your mobile no. and password and find the course name you join. Click Course – the playback button to review the course.

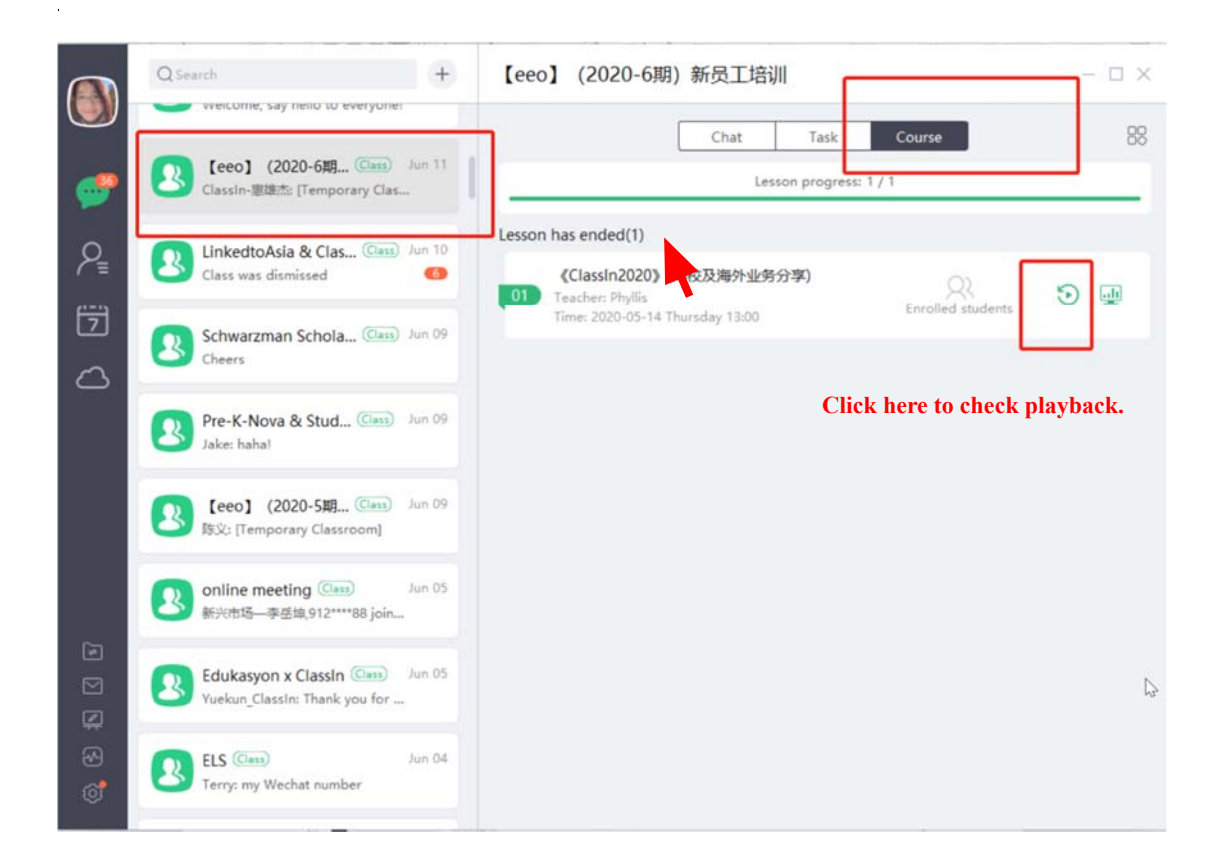